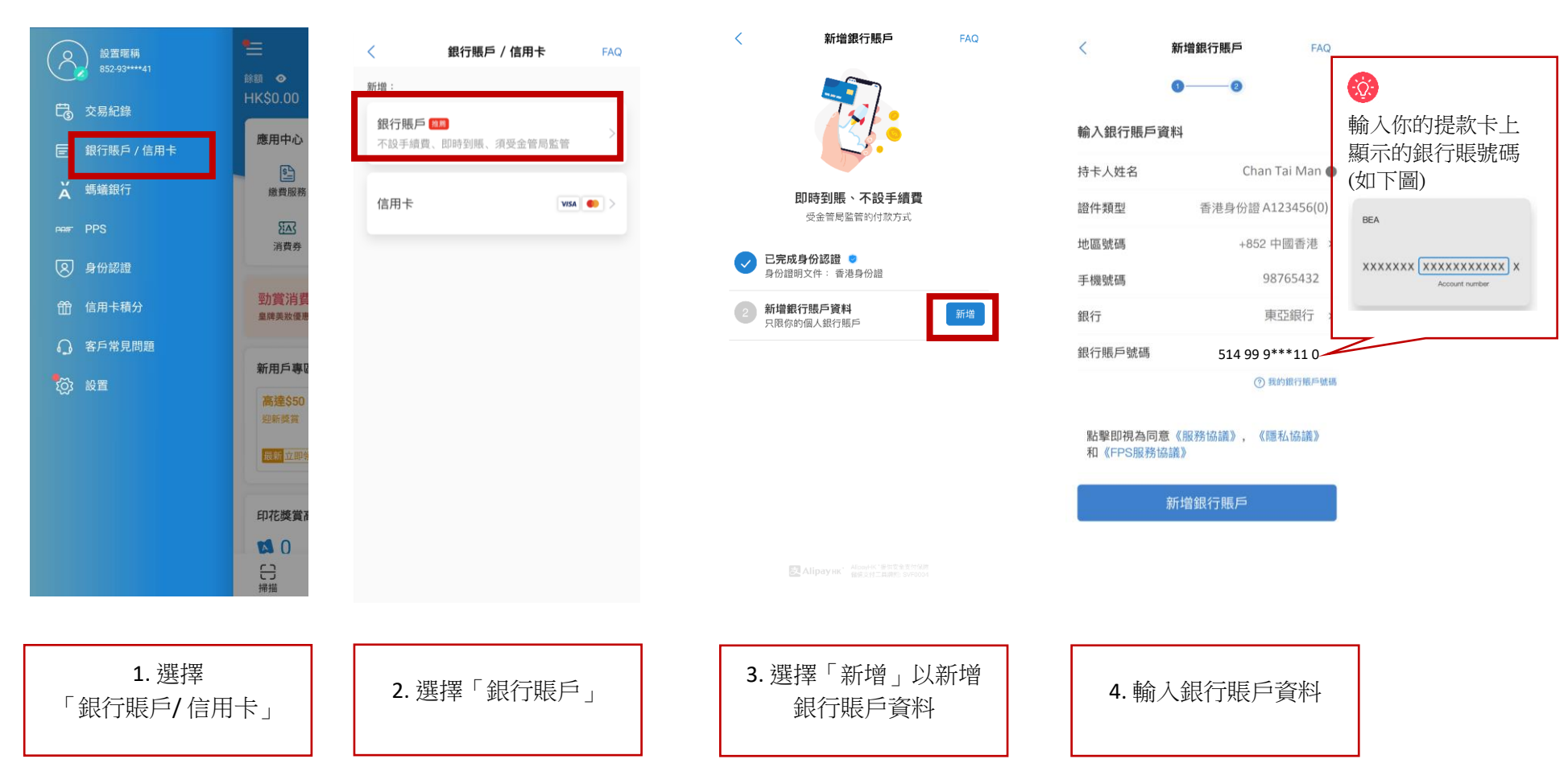

## 第1步 - 於 AlipayHK App 新增你的銀行戶口

## 第2步-驗證銀行賬戶

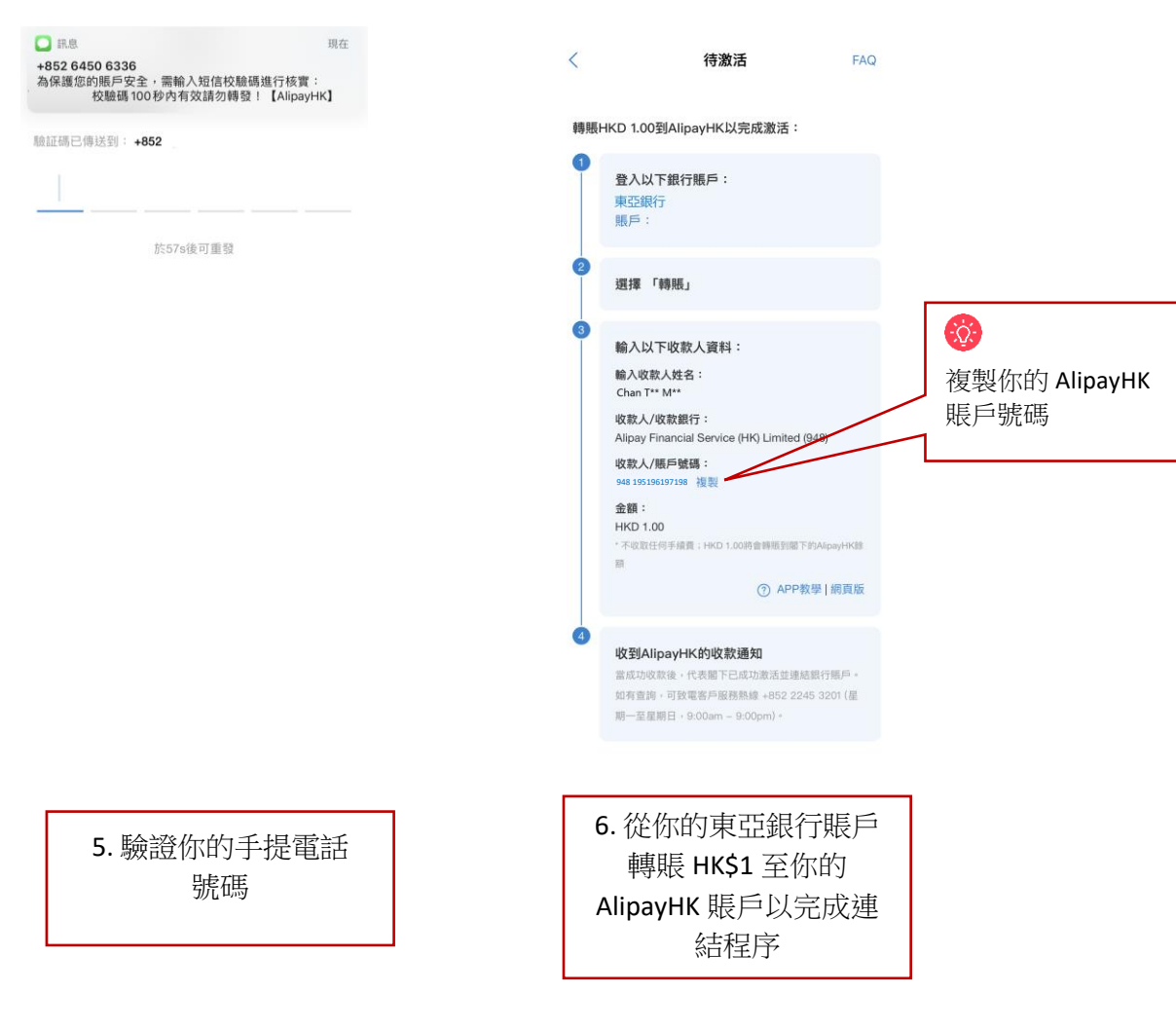

## 第3步:從你的東亞銀行賬戶轉賬 HK\$1 至 AlipayHK 賬戶

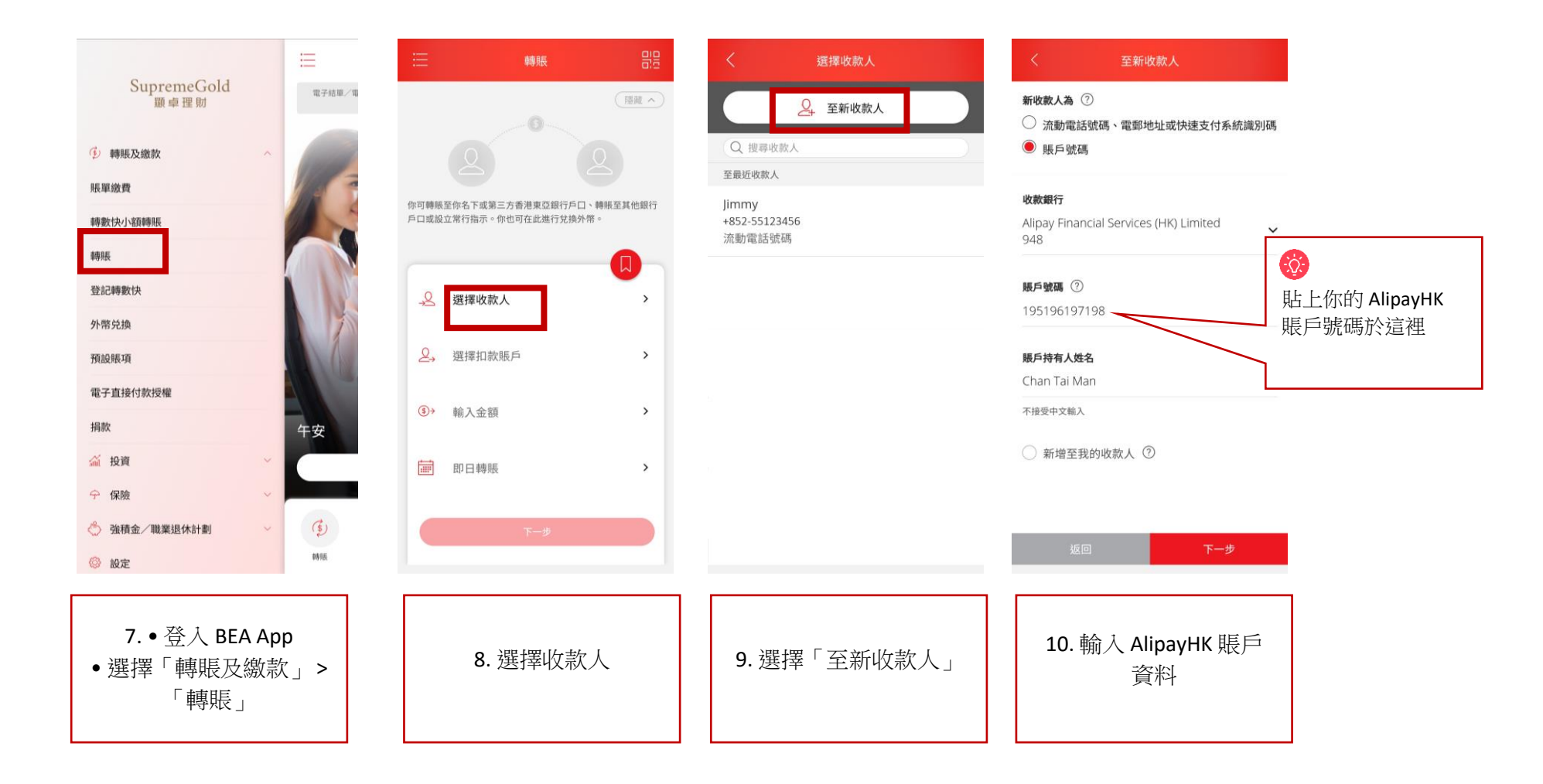

如忘記登人密碼,你可於 BEA App 內重設後即時使用新密碼登入。請瀏覽 www.hkbea.com/resetpin 查閱示範。

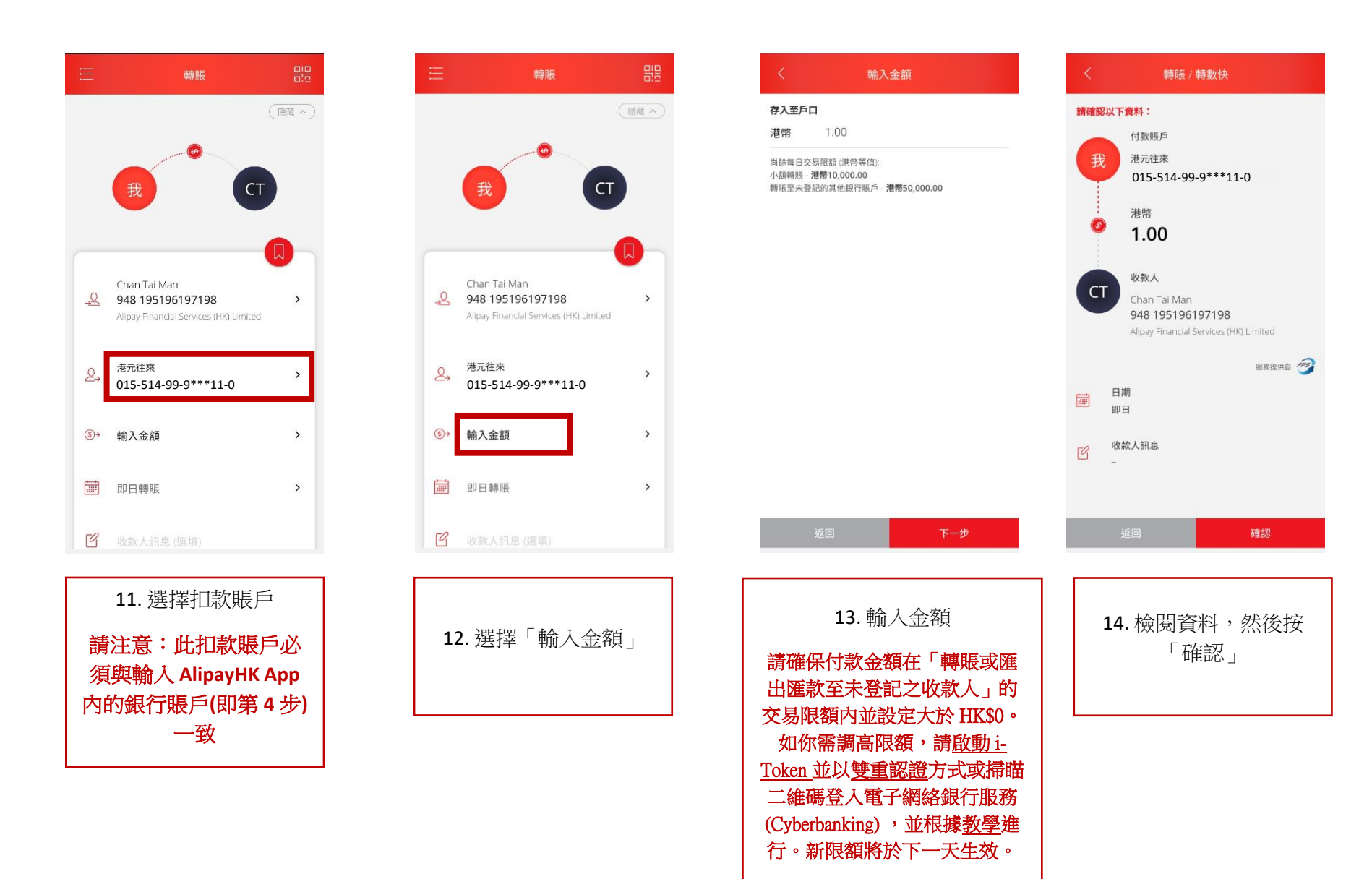

|                                                                                                    | 11:41 <b>イ</b>                         | 11:41 <i>1 - 1</i> 11 マ■)<br>< Search 36 10 10 11 マ■) | 11:42 ┩ ・···I 今■)<br><search<br>く 増値結果</search<br> |
|----------------------------------------------------------------------------------------------------|----------------------------------------|-------------------------------------------------------|----------------------------------------------------|
| <ul> <li>雙 ● 多 重 頁</li> <li>● #@@週i#eo100度!!!</li> <li>● #@</li> <li>● HK\$2.10</li> </ul>                                                                                                    | 餘額 ①<br>HK\$ 1.00                      | 増値付款方式 東亞銀行 015(5094) ><br>您本次還可増値 HKD 20000          | (Jacobia)                                          |
| 應用中心 ● 1個熱門服務推介 >                                                                                                    | 增值餘額                                   |                                                       | 瑁值成功<br>HK\$ <b>100.00</b>                         |
| 全<br>総 費 服務 易奏 碼  正 款                                                                                                    | 📸 門店現金増值 🛛 🛛 🔀 🔀                       | <b>IND</b> 0.00                                       | 付款方式 東亞銀行 015(5094)                                |
| with a constraint constraint co | ☆ 銀行懸戶増值 >                             |                                                       | 關閉                                                 |
| ¥115ДЖ                                                                                                    | 鋼上銀行轉賬增值 >                             |                                                       |                                                    |
| 過百萬禮券任你拎> > 医子子                                                                                                    | し、  し、  し、  し、  し、  し、  し、  し、  し、  し、 |                                                       |                                                    |
| 消費券優惠     査関更多 >       新選必擔優惠     美食至抵優惠       千術味வ過!     美食至抵優惠       哲信都有著教     折扣痛                                                                                                    | 信用卡付款                                  |                                                       |                                                    |
| 日日日日日日日日日日日日日日日日日日日日日日日日日日日日日日日日日日日日                                                                                                    |                                        | 記 Alipaying Alipaying 世界現全支付保護<br>保護性対工 自時期、pyrocoid  | 配Alipayie( Alipateの2世界安全支付保護<br>健康支付工具接触: SV7004   |
| 1. 選擇「增值」                                                                                                    | 2. 選擇「銀行賬戶增值」                          | 3. 輸入增值金額後按「增<br>值」                                   | 4. 增值成功                                            |

## 第4步:從你的東亞銀行賬戶增值至 AlipayHK 賬戶